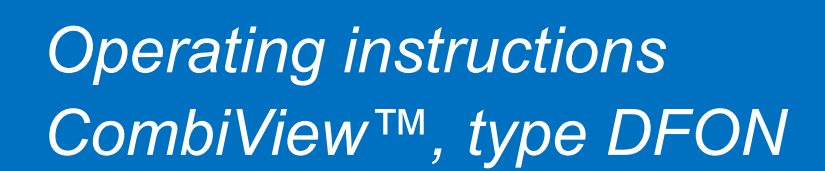

DFON graphical displays are used as separate units, but also used in complete instruments,

e.g. CombiPress™, CombiTemp™ and CombiLyz™

Baumer

Passion for Sensors

### Safety instructions

This instrument is built and tested according to the current EUdirectives and packed in a technically safe condition. In order to maintain this condition and to ensure safe operation, the user must follow the hints and warnings given in this instruction.

During the installation the valid national rules have to be observed. Ignoring the warnings may lead to severe personal injury or substantial damage to property.

The product must be operated by trained staff. Correct and safe operation of this equipment is dependent on proper transport, storage, installation and operation.

All electrical wiring must conform to local standards. In order to prevent stray electrical radiation, we recommend twisted and shielded input cables, as also to keep power supply cables separated from the input cables. The connection must be made according to the connection diagrams.

Before switching on or off the power supply take care that other equipment is not effected. Ensure that the supply voltage and the conditions in the environment comply with the specification of the device.

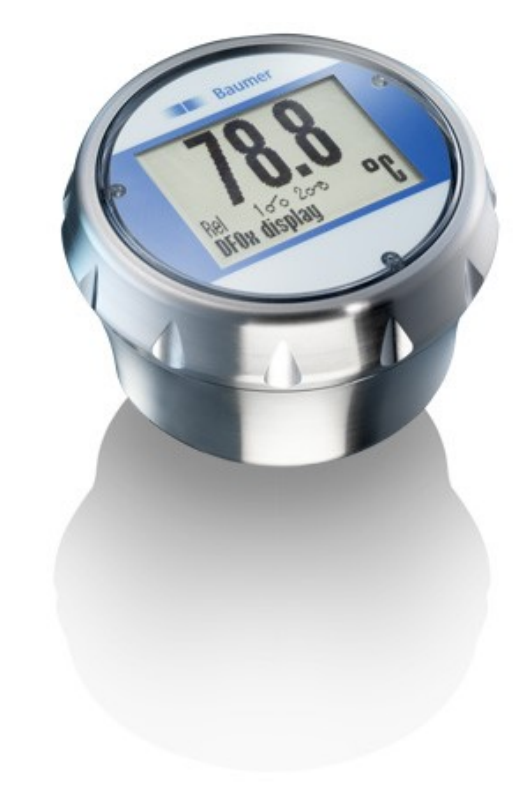

### Description

The DFON is powered by the 4...20 mA loop and need no additional power supply. When mounted on new instrument series like the CombiPress<sup>™</sup> PFMx it is via the internal UnitCom ribbon cable supplied with power and a digital signal, instead of integrated in the 4...20 mA loop. In instruments with UnitCom both the transmitter and display can be programmed at the same time alternatively separate programming of each device can be selected.

The DFON has an unique background colour setting. Three colours are available – White / Red / Green and further the red and green colour can be set as flashing in warning mode.

The DFON has two integrated galvanic separated relays. The instrument can be delivered with or without activated relays. If supplied without activated relays, those can be activated by purchasing a license code from Baumer. By entering the code to the instrument via the FlexProgrammer the relays are enabled.

The DFON can be programmed by the touch screen on the display or by the FlexProgrammer 9701 Baumer programming unit with the Baumer FlexProgram installed on a PC.

(Free download from www.baumer.com)

The DFON can be delivered as a stand-alone display or as an integrated part of an instrument e.g. PFMx, TFRx and AFIx.

Alternatively it can be delivered as a loop-powered local display for any instrument in a SS case for wall mounting, panel mounting or tube mounting.

### **Display mode**

There are 10 different display modes available

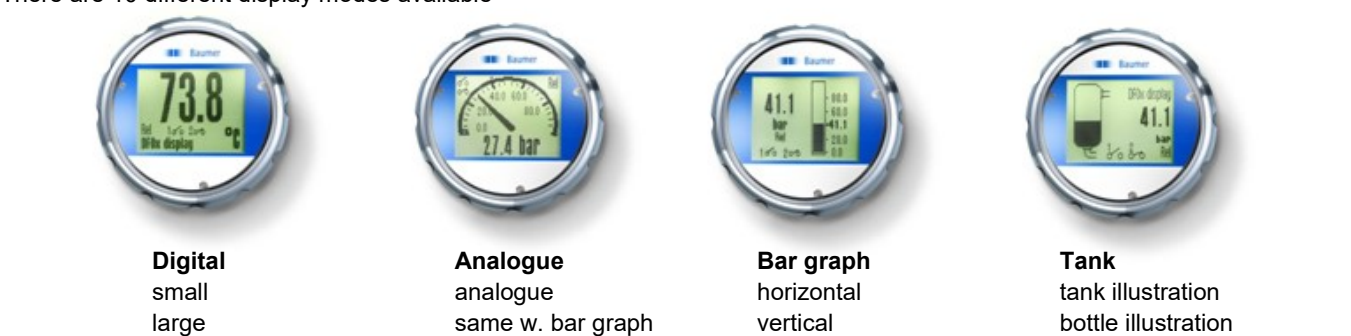

Operating instructions: 11112759 15 EN

same w. value

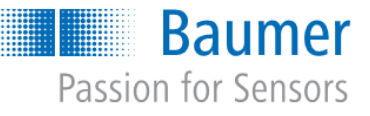

## Dimensions for mounting of stand-alone

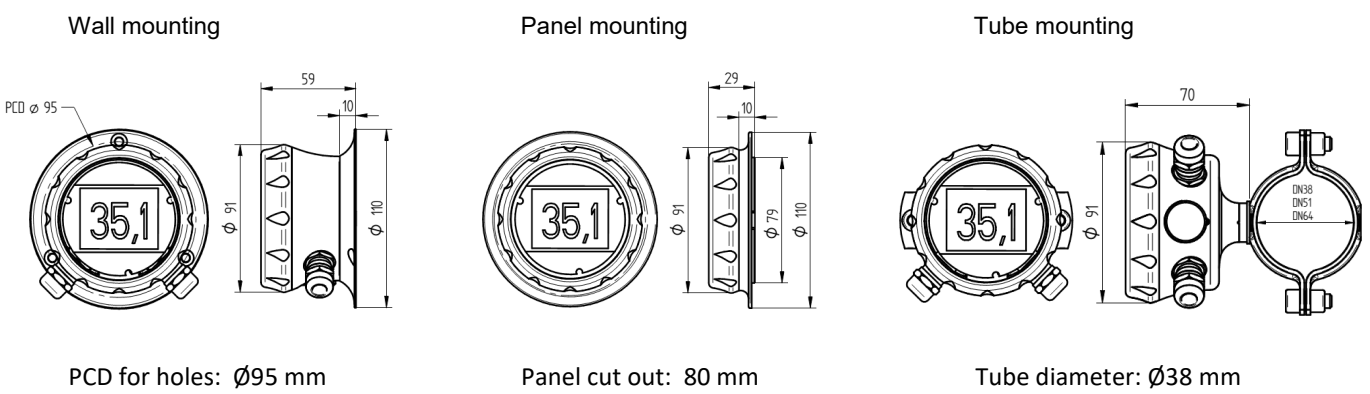

PCD for holes: 82 mm

Tube diameter: Ø38 mm Ø51 mm Ø64 mm

### **Electrical connection**

| Pin 1          | + 420 mA                                       |               |
|----------------|------------------------------------------------|---------------|
| Pin 2          | - 420 mA                                       |               |
|                |                                                |               |
| Pin 3          | Relay 21                                       |               |
| Pin 4          | Relay 22                                       |               |
|                |                                                |               |
| Pin 5          | Relay 11                                       |               |
| Pin 6          | Relay 12                                       | N NR I        |
|                |                                                | 1. COM 2.     |
| Com 1          | FlexProgrammer ① red                           | 6             |
| Com 2          | FlexProgrammer (2) black                       |               |
|                |                                                | UnitCom       |
| Com 1<br>Com 2 | FlexProgrammer ① red<br>FlexProgrammer ② black | 0 0 0 UnitCom |

### Cable gland

С

| able diameter | M16 plastic         | 5 10 mm        |
|---------------|---------------------|----------------|
|               | M16 stainless steel | 5 9 -          |
|               | M20 plastic         | 8 13 -         |
|               | M20 stainless steel | 11 13 <b>-</b> |
|               |                     |                |

A Check the maximum temperature for the cable

used. Be sure to fixate the instrument before tightening the cable gland.

When using M16 stainless steel and M20 stainless steel the maximum tightening torque is 4 Nm.

Pin 3 and 5 can be jumpered together if

common supply is used for the two relays, e.g. via a M12 5-pin connector.

When instruments like PFMx are delivered with DFON display terminal 1 and 2 are not connected. In this case the DFON is powered and will have data through a special ribbon cable (UnitCom). When connected via UnitCom the DFON and transmitter can be programmed together.

When upgrading a product from the CombiSeries without display with a DFON touch screen, remember to remove the Oring from the sealing. Otherwise the sealing won't be tight.

## **Special connection types**

For connection **'type B'** all the necessary wiring is done inside the DFON housing. It is a "Plug-and-play" solution. Connect:

For connection '**type C**' all the necessary wiring is done inside the DFON housing. It is a "Plug-and-play" solution. Connect:

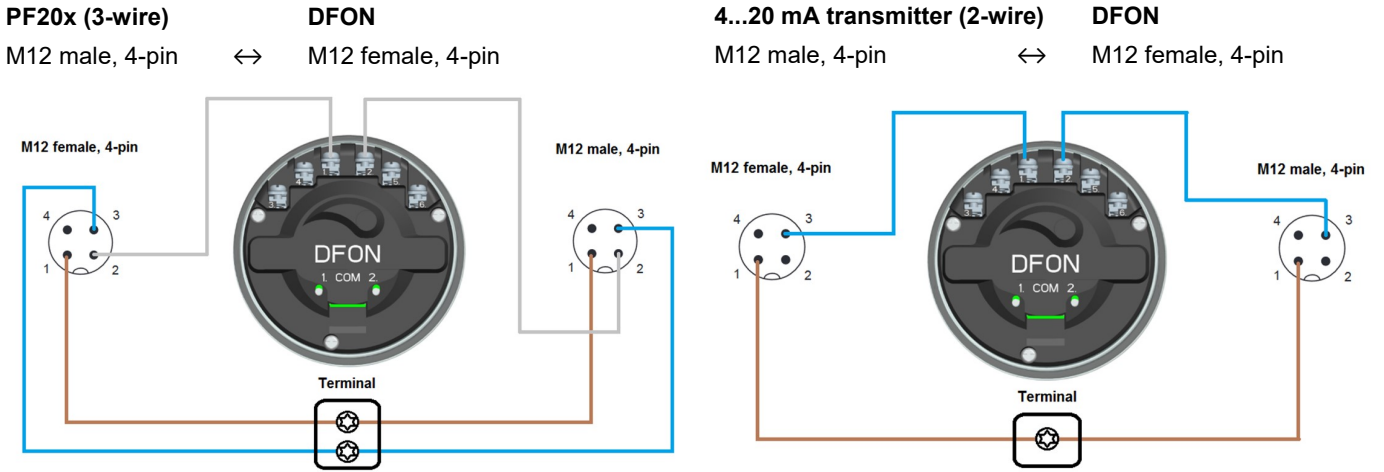

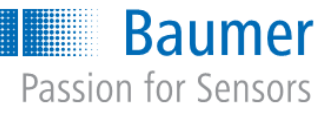

### **Electrical connection**

 $\bigcirc$ 

 $(\mathbf{C})$ 

For connection 'type E' the following connection diagram has For connection 'type D' the following connection diagram has to be followed: to be followed: 4...20 mA transmitter (2-wire) DFON PF20x (3-wire) DFON Pin 2 (lout flow)  $\leftrightarrow$ Pin 1 (+ 4...20 mA) Pin 3 (- 4...20 mA)  $\leftrightarrow$ Pin 1 (+ 4...20 mA) M12 male, 4-pin M12 male, 4-pin Pin 1 (+ Vs) Pin 1 (+ Vs) Pin 1 (+ 4...20 mA)  $\leftrightarrow$ Pin 1 (+ 4...20 mA)  $\leftrightarrow$ Pin 3 (GND) Pin 3 (GND)  $\leftrightarrow$ M12 male, 4-pin M12 male, 4-pin FON DEON Terminal Terminal

### Touch screen programming the CombiView™ , type DFON

Tap on the display screen and the MENU button will appear in the bottom. Press MENU and the display may start with one out of two possible selections.

 $(\mathbf{C})$ 

With traditional 4...20 mA loop configuration (connected to pin 1 and 2 on the display)

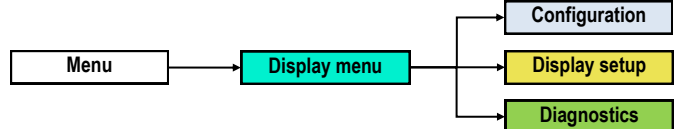

With a transmitter communicating with the DFON via UnitCom ribbon cable

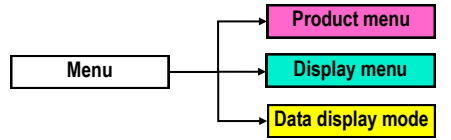

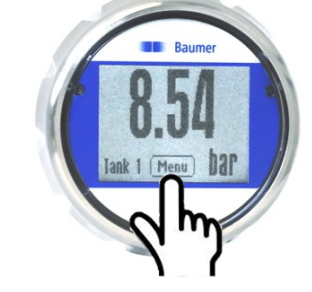

#### Product menu

Enabling the user to set up the connected transmitter

### Display menu

Enabling the user to program the DFON display

### Data display mode

Enabling the user to program the connected transmitter. The programmed values will also be valid for the DFON display (Ignoring whatever setup already set on the display).

Only programming of background colours and relays must be done under "**Display menu**"  $\rightarrow$  "**Configuration**" Data display mode will communicate with the transmitter digitally, which is more accurate than using the 4...20 mA communication.

For menu tree please see page 7.

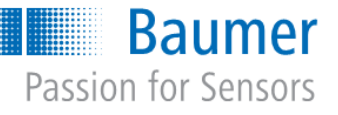

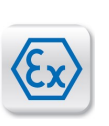

## CombiView™, type DFON - ATEX specifications and instruction

| Zone 0/1 Gas: | 🐼 ll 1 G Ex ia llC T5 Ga |
|---------------|--------------------------|
|               |                          |

Zone 20/21 Dust: 🚯 II 1 D Ex ia IIIC T100°C Da

Zone 2 Gas: 💿 II 3 G Ex ec IIC T5

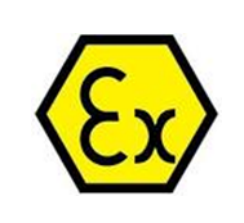

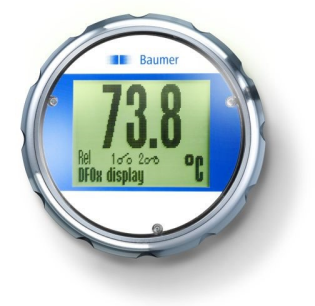

Please ensure the special requirements for installation in the specific environment is followed, as described below.

ATEX approval requires the CombiView<sup>™</sup>, type DFON to be installed in IP67 certified housing.

### Safety instructions

This instrument is constructed and tested according to the current EU directives and packed in a technically safe condition. In order to ensure safe conditions and operation, the user must follow the instructions and warnings given in this instruction and the standard operation instruction.

During the installation the valid national rules have to be observed. Ignoring the instructions may lead to severe personal injury or substantial damage to property.

The product must be installed and operated by trained staff. Correct and safe operation of this equipment is dependent on proper installation and operation.

All electrical wiring must conform to local standards and the connection must be made according to the connection diagrams on the following pages.

Before switching on the power supply take care that other equipment is not affected. Ensure that the supply voltage and conditions in the environment comply with the specification of the device.

Before switching off the supply voltage check the possible effects on other equipment and processing system.

To obtain the specified ingress protection degree, the CombiView<sup>™</sup>, type DFON must be mounted with a compliant cable.

## Warning <u>/</u>

This product is allowed to be operated in an explosion hazardous atmosphere of zone 0 only if atmospheric conditions exists (temperature  $-20^{\circ}C...+60^{\circ}C$  and pressure from 0.8 ... 1.1 bar). Under other atmospheric conditions the certificate may be used as a guide.

Use of FlexProgrammer 9701 is only allowed in the safe area, not in the hazardous area.

Impact test of the display cover is performed according to EN 60079-0, with low impact energy of 2J and does not create a crack or other intrusion into the housing. However the display, which is mounted close to the front cover may be damaged, but this will not create any external sparking. The housing is impact texted also according to EN 60079-0, with low impact energy of 4J on housing, connectors and cable gland.

This product contains no replaceable parts. In case of malfunction the products must be shipped to Baumer for repair.

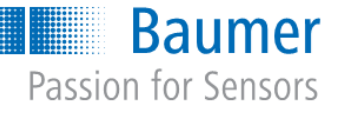

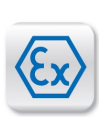

## ATEX Gas ia and for ATEX Dust ia

For ATEX ia Gas zone 0/1/2 and ATEX ia Dust zone 20/21/22 a zener barrier must separate the hazardous and safe area, and must be installed in accordance with prevailing guidelines for the zone.

#### ATEX ia Gas / Dust data:

| Approval:                                 | ATEX II 1G Ex ia IIC T5 Ga                         |                                                       |                        |
|-------------------------------------------|----------------------------------------------------|-------------------------------------------------------|------------------------|
|                                           | ATEX II 1                                          | D Ex ia IIIC T100°C D                                 | )a                     |
| Voltage drop<br>Temperature class         | U <sub>Disp</sub><br>T1…T5                         | 4.5 or 6.5 VDC<br>Zone 0 and 20<br>Zone 1/2 and 21/22 | -20°C60°C<br>-40°C65°C |
| Internal inductivity<br>Internal capacity | L <sub>i</sub><br>C <sub>i</sub>                   | <10 µH<br><15 nF                                      |                        |
| Barrier data                              | U <sub>i</sub><br>I <sub>i</sub><br>P <sub>i</sub> | <30 VDC<br><0.1 A<br><0.75 W                          |                        |
| Suitable barrier                          | ZEX-ALL                                            | .B28RD100                                             |                        |

The display is supplied by the 4...20 mA loop from the transmitter and can thus be placed near the transmitter or near the power supply, as preferred. However to make the display intrinsic safe a zener barrier must be inserted before the DFON. The transmitter may be placed inside or outside the hazardous area.

If the CombiView<sup>™</sup>, type DFON is attached to a Baumer transmitter using the UnitCom ribbon cable, it is considered to be an integrated part of the instrument. Please see the ATEX instruction for the relevant instrument.

If the relays are enabled, each relay must be protected by a zener barrier. Use a barrier for each relay or a barrier with multiple channels. However the two relays must have each a barrier.

| Barrier data     | U   | <30 VDC          |
|------------------|-----|------------------|
|                  | I I | <75 mA           |
|                  | Р   | <0.75 W          |
| Suitable barrier |     | ZEX-ALL.B30RS075 |

Display in the zone, transmitter outside the zone

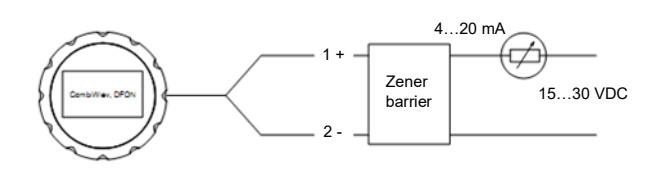

With relay output

#### Display in the zone/transmitter outside the zone

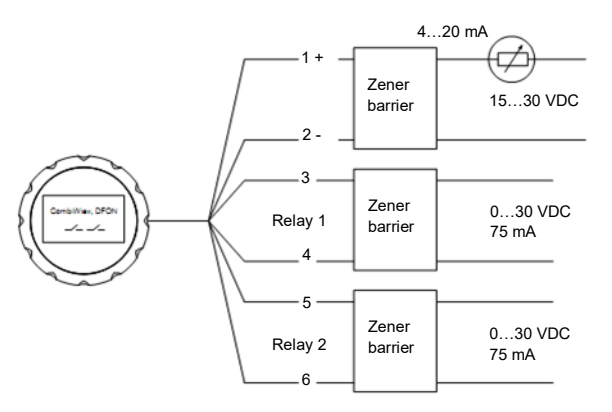

Display and transmitter in the zone

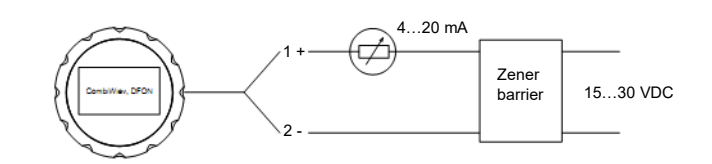

With relay output

Display and transmitter in the zone

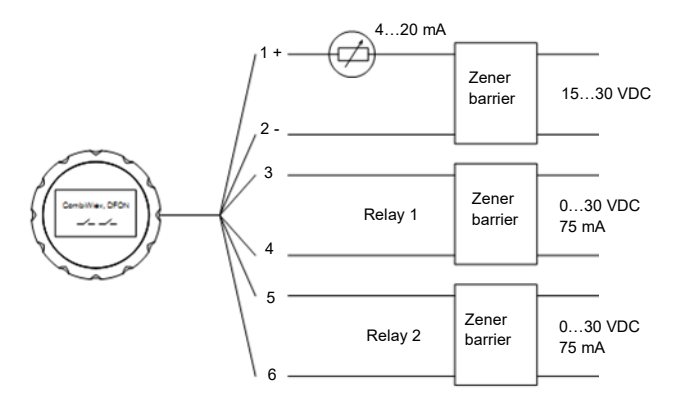

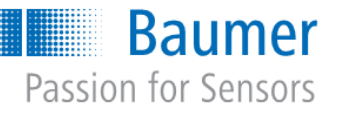

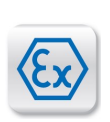

## ATEX Gas nA

For ATEX ec zone 2 is approved without using zener barrier and must be installed in accordance with prevailing guidelines for zone 2.

#### ATEX data:

| 🐼 II 3 G Ex ec II T5            |
|---------------------------------|
| isp 4.5 or 6.5 VDC              |
| T5 -30 < T <sub>amb</sub> <65°C |
| <10 µH                          |
| <15 nF                          |
| ax <35 VDC                      |
| × <0.1 A                        |
|                                 |

Display without relay output

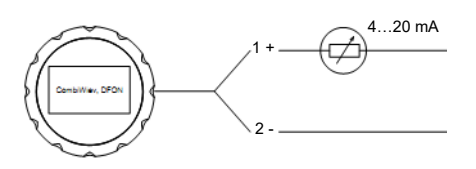

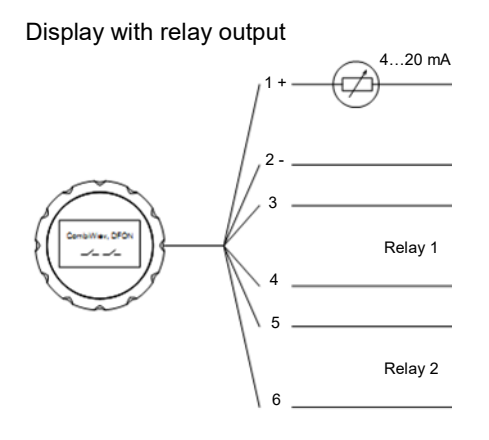

### Programming the CombiView™, type DFON in ATEX area

Programming the CombiView<sup>™</sup>, type DFON in hazardous area with the FlexProgrammer is not allowed, as the FlexProgrammer (and/or the PC) is not ATEX approved.

Follow below procedure to programme the instrument:

- a Disconnect mains from the 4...20 mA loop circuit
- b Disconnect the instrument from the circuit within the hazardous area
- c Uninstall the instrument and bring it to safe area
- d Connect the FlexProgrammer and perform the configuration session. (Please see: www.baumer.com/downloads/product documents/manuals - **DFON - Programming**)
- e Reinstall the instrument in the hazardous area
- f Connect the instrument to the circuit
- g Connect mains from the 4...20 mA loop circuit

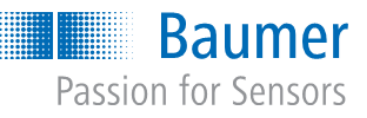

Touch screen programming the CombiView™, type DFON

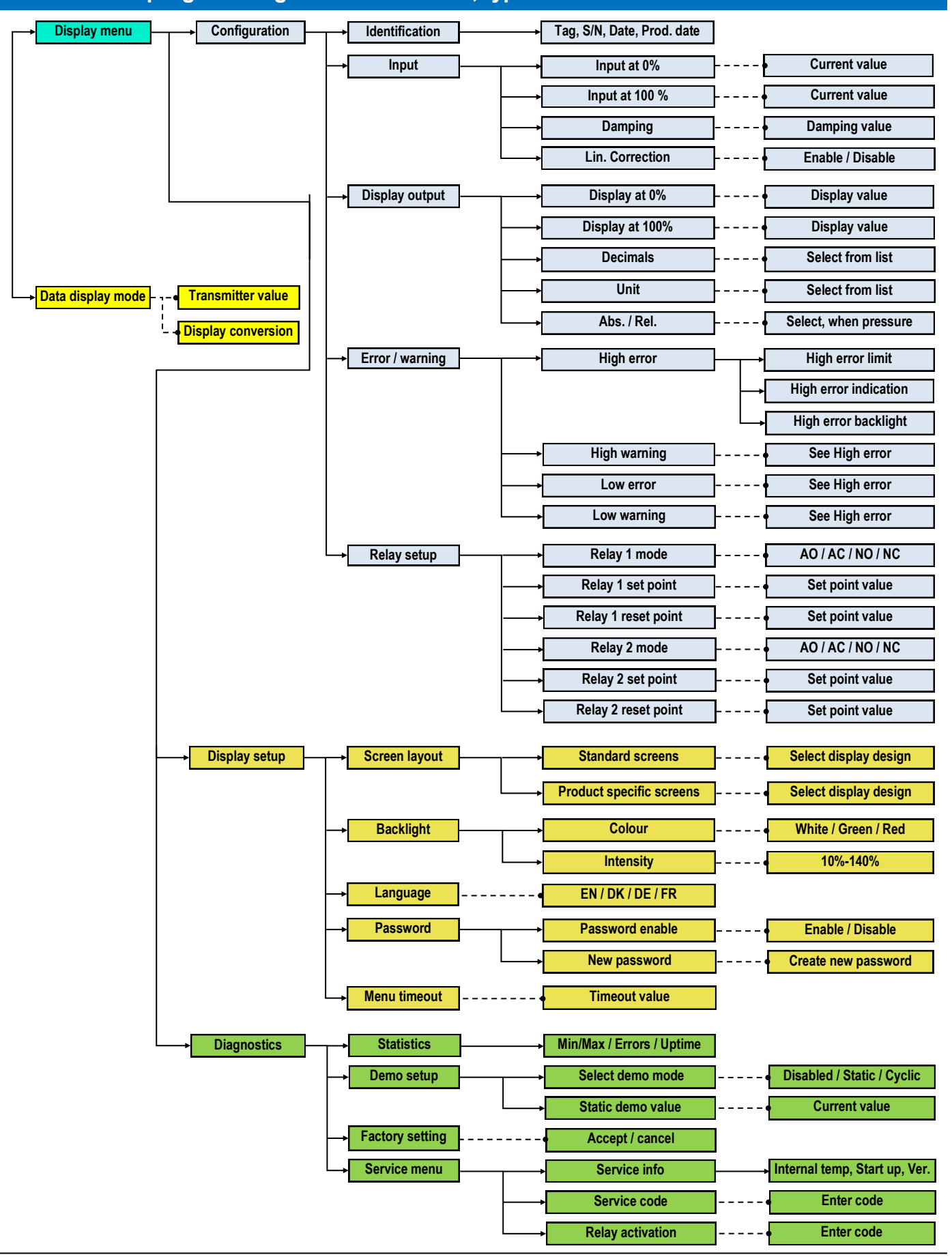